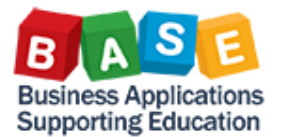

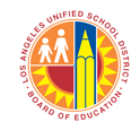

Updated: 8/11/2015

The following instructions outline the steps in setting Internal Orders (IOs) to Closed and Locked (CLSD LKD) status. This status prevents further postings against the IO.

There are two ways to change the System status of an Internal Order. First, access the IO via transaction codes KO02 or KO04 and make sure that the IO is unlocked.

1. You can click on the System status change icons until you get to the desired status. Going up cycles through Technically Complete (TECO) to Closed (CLSD). Going down goes back to Created (CRTD).

| Ø                                                     | ▼ 4 📙   🗞 🚱 😂 🔛 🛗 🛗 🛗 🖄 1 🏝 1 💭 💭   🛒 🔊   🔛 ▼                                                                                                    |  |  |  |  |  |  |  |
|-------------------------------------------------------|----------------------------------------------------------------------------------------------------|--|--|--|--|--|--|--|
| Change Internal Order: Master data                    |                                                                                                    |  |  |  |  |  |  |  |
| 🔄 🗟 📑 Settlement Rule                                 |                                                                                                    |  |  |  |  |  |  |  |
| Order<br>Description                                  | 807300001468 Order type IT07 ITD Proj Supp, Q   NEW SCHOOLS - ROSEWOOD ES POWER CONVE Image: Converting the second second sec |  |  |  |  |  |  |  |
| Assignments Control data Prd-end closing General data |                                                                                                    |  |  |  |  |  |  |  |
| Status<br>System status<br>Allowed tra                | REL SETC Tech. comple                                                                                                    |  |  |  |  |  |  |  |

OR

2. You can go to the menu and select Edit>Close.

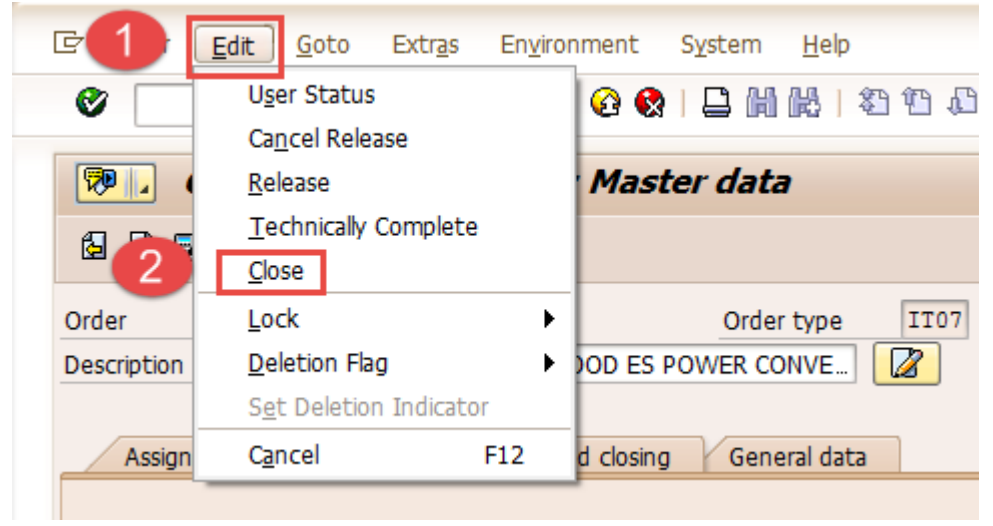

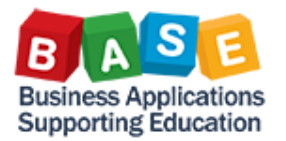

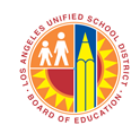

Updated: 8/11/2015

3. Set the IO to LKD (locked) status by selecting Edit>Lock>Set.

| c 🚺       |      | Edit Goto              | Extr <u>a</u> s | Enviro | nment        | S <u>v</u> stem | <u>H</u> elp |      |
|-----------|------|------------------------|-----------------|--------|--------------|-----------------|--------------|------|
| <b>Ø</b>  |      | U <u>s</u> er Status   |                 |        | <b>0</b>     |                 |              | 0.01 |
|           |      | Ca <u>n</u> cel Relea  | se              |        |              |                 |              |      |
| P .       |      | <u>R</u> elease        |                 |        | Mast         | er data         | 3            |      |
|           |      | <u>T</u> echnically (  | Complete        |        |              |                 |              |      |
|           | 2    | <u>C</u> lose          |                 | 3      |              |                 |              |      |
| Order     | _    | <u>L</u> ock           |                 | •      | <u>S</u> et  | er              | r type       | IT07 |
| Descripti | ion  | Deletion Flag          |                 | •      | <u>U</u> ndo |                 | <b>NVER1</b> |      |
|           |      | Set Deletion Indicator |                 |        |              |                 | _            |      |
| Ass       | sign | C <u>a</u> ncel        |                 | F12    | d closing    | Gene            | eral data    |      |

## 4. Save the changes

| ⊡ <u>O</u> rder <u>E</u>           | dit <u>G</u> oto | Extr <u>a</u> s E | n <u>v</u> ironment | S <u>y</u> stem | <u>H</u> elp |  |  |  |  |  |
|------------------------------------|------------------|-------------------|---------------------|-----------------|--------------|--|--|--|--|--|
| Ø                                  |                  | - ∢ 🛛             | 🕸 🖗                 |                 | 間            |  |  |  |  |  |
| Change Internal Order: Master data |                  |                   |                     |                 |              |  |  |  |  |  |

You have now set an IO status to Closed and Locked (CLSD LKD).

For additional Costing literature, please visit <u>The BASE Training Center</u>.